# How to Create and Read a Bulk TIN Matching File Request/Response

Note: In order to use this feature you must purchase and enable W2 Mate Option #4 to generate approved electronic submission files

Make sure you have the correct Company open inside W2 Mate

- 1. Click Tools
- 2. Select Bulk TIN Matching
- 3. Click Create Bulk TIN Matching Request File

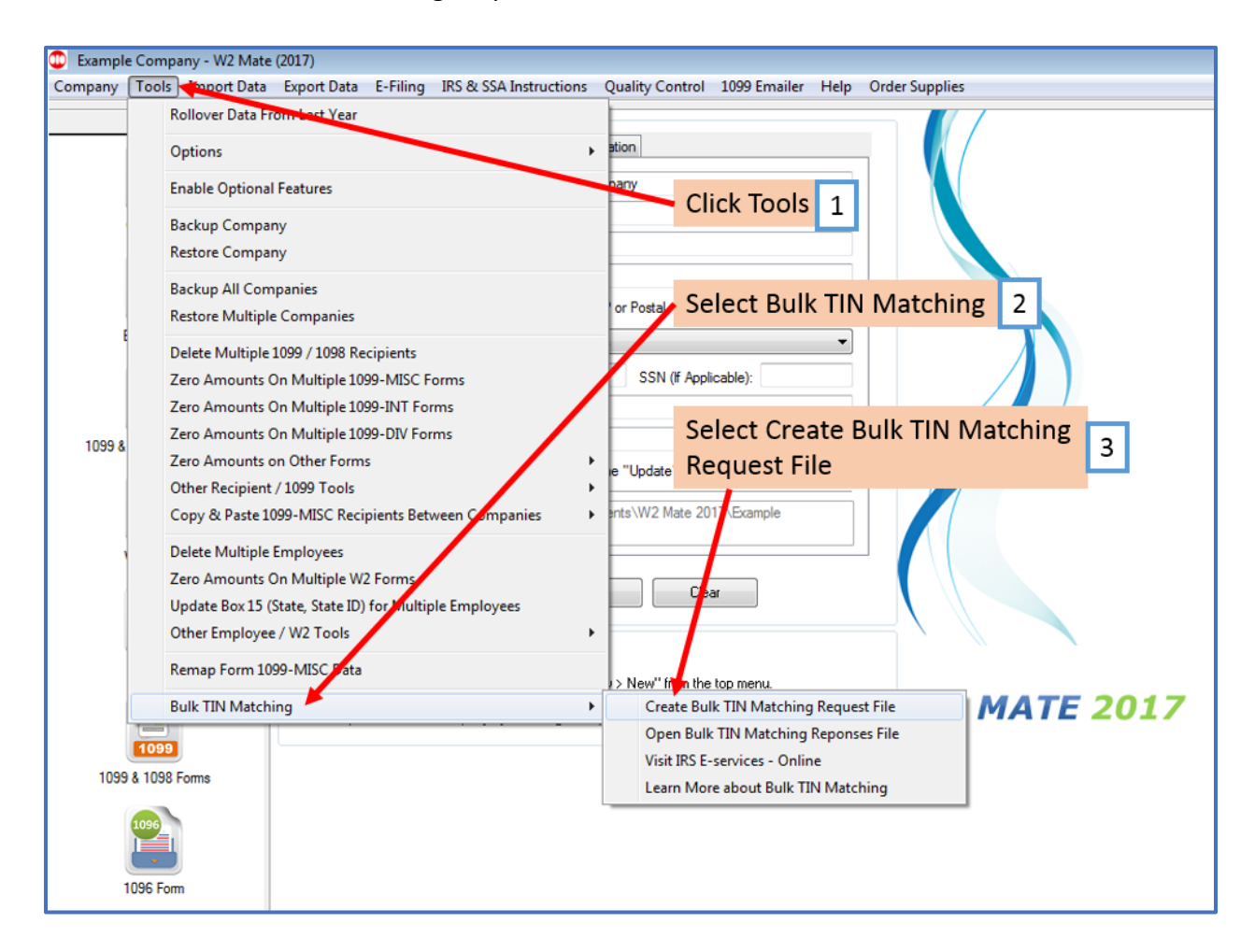

# 4. Click Select Recipients

|                                         | General Information W3 Information                                                                                       | n 1096 Information                                                                                                    |                                                                                           |       |
|-----------------------------------------|----------------------------------------------------------------------------------------------------|----------------------------------------------------------------------------------------------------|-------------------------------------------------------------------------------------------|-------|
|                                         | Employer's Name / Filer's Name:                                                                                          | Example Company                                                                                                    |                                                                                           |       |
|                                         | Address 1:                                                                                                    | 123 Main                                                                                                    |                                                                                           |       |
| Company                                 | Address 2:                                                                                                    |                                                                                                    |                                                                                           |       |
| 2                                       | City:                                                                                                    | Chicago                                                                                                    | Click Select Recipie                                                                      | nts A |
|                                         | State:                                                                                                    | IL - ZIP or Postal Code: 60605                                                                                                    | chek Select Recipie                                                                       |       |
| Employees                               |                                                                                                    | Inted States                                                                                                    |                                                                                           |       |
|                                         | Create Bulk TIN Matching Request                                                                                         | : File                                                                                                    |                                                                                           |       |
| W2 Forms                                | Select Recipients<br>Click the "Select Recipients" butt                                                                  | on to specify which recipients you want to give<br>5 regulations you can send TIN matching reques                                                                                                    | rate the Bulk TIN Matching request file for.<br>its ONLY for recipients of these types of |       |
| W-3<br>W3 Form                          | forms: 1099-MISC, 1099-INT, 10                                                                                           | 99-DIV, 1099-B, 1099-OID, 1099-PATR and 10                                                                                                    |                                                                                           |       |
| W-3<br>W3 Form                          | forms: 1099-MISC, 1099-INT, 10                                                                                           | 99-DIV, 1099-B, 1099-OID, 1099-PATR and 10 Select Recipients                                                                                                    |                                                                                           | 2017  |
| W3 Form<br>W3 Form<br>1099 & 1098 Forms | Output File<br>Specify the name of the resulting                                                                         | 99-DIV, 1099-B, 1099-OID, 1099-PATR and 10<br>Select Recipients<br>Bulk TIN Matching request file (name and path of                                                                                                    | of the file you want W2 Mate to generate)                                                 | 2017  |
| W3 Form<br>W3 Form<br>1099 & 1098 Forms | Output File<br>Specify the name of the resulting<br>When naming the output file, do n<br>TIN.Match.bxt or TIN_Match_Vol2 | 99-DIV, 1099-B, 1099-OID, 1099-PATR and 10<br>Select Recipients<br>Bulk TIN Matching request file (name and path of<br>to use special characters in the file name. Unao<br>.bt, may cause your file to be rejected by the | of the file you want W2 Mate to generate)<br>ceptable file names, such as<br>IRS.         | 2017  |

- 5. Select Recipients you want to include in Bulk TIN Matching File
- 6. Click OK

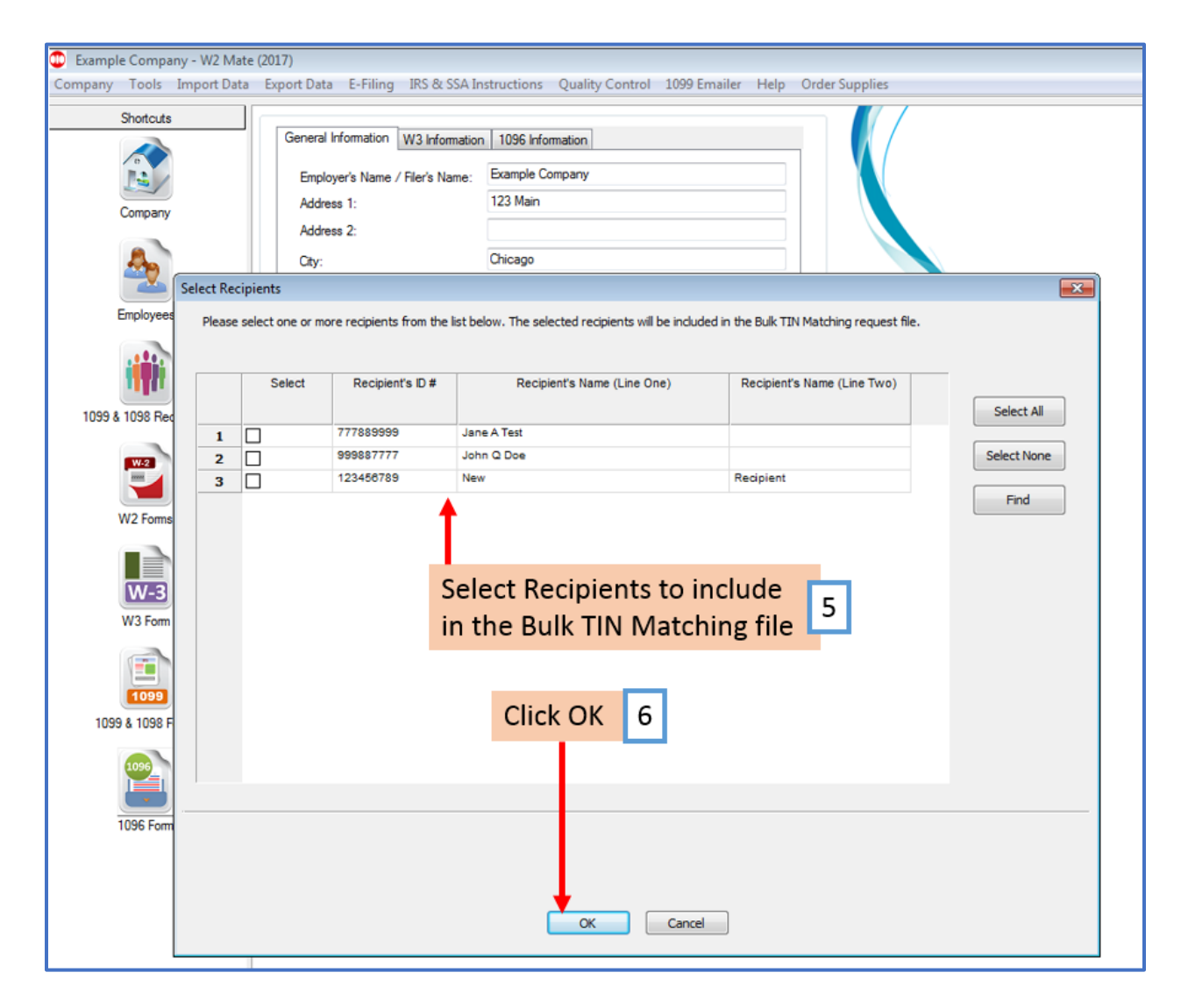

# 7. Click Browse

|                   | General Information W3 Information                                    | 1096 Information                                                                                                    |                                |
|-------------------|-----------------------------------------------------------------------|----------------------------------------------------------------------------------------------------|--------------------------------|
|                   | Employer's Name / Filer's Name:                                       | Example Company                                                                                                    |                                |
|                   | Address 1:                                                            | 123 Main                                                                                                    |                                |
| Company           | Address 2:                                                            |                                                                                                    |                                |
|                   | Citv:                                                                 | Chicago                                                                                                    |                                |
|                   | oly.                                                                  | II ZIP or Postal Code: 60605                                                                                           |                                |
| Employees         | State:                                                                |                                                                                                    |                                |
| unproyees         | Create Bulk TIN Matching Request                                      | File                                                                                                    |                                |
|                   | create bare interning Request                                         |                                                                                                    |                                |
| W2 Forme          | Use this dialog to generate the B                                     | ulk TIN Matching request file, which you can send to the IRS                                                           | for processing.                |
|                   | Use this dialog to generate the B                                     | ulk TIN Matching request file, which you can send to the IRS                                                           | for processing.                |
| W2 Forms          | Select Recipients                                                     |                                                                                                    |                                |
|                   | Click the "Select Recipients" butto                                   | n to specify which recipients you want to generate the Bulk                                                            | TIN Matching request file for. |
| W-3               | Please note that according to IRS                                     | regulations you can send TIN matching requests ONLY for r                                                              | ecipients of these types of    |
| W3 Form           | forms: 1099-MISC, 1099-INT, 10                                        | 39-DIV, 1099-B, 1099-OID, 1099-PAIR and 1099-K.                                                                        |                                |
|                   |                                                                       | Select Recipients                                                                                                    | 201                            |
|                   |                                                                       |                                                                                                    | al. Damaine 7 201              |
| 1099              |                                                                       | CII                                                                                                    | CK Browse 7                    |
| 1099 & 1098 Forms | Output File                                                           |                                                                                                    |                                |
|                   | Specify the name of the resulting E                                   | Bulk TIN Matching request file (name and path of the file you                                                          | want 12 Mate to generate)      |
| 1096              | When naming the output file, do n<br>TIN.Match.txt or TIN_Match_Vol2. | ot use special characters in the file name. Unacceptable file r<br>txt, may cause your file to be rejected by the IRS. | names, such as                 |
|                   |                                                                       |                                                                                                    | Browse                         |
|                   | File Name and Path:                                                   |                                                                                                    | Drowser                        |

# 8. Select location to save file

### 9. Name the file

# 10. Click Save

| Example Company - W2 Mate                                                                                        | : (2017)                                                                                                    |
|----------------------------------------------------------------------------------------------------|----------------------------------------------------------------------------------------------------|
| Company Tools Import Data                                                                                        | Export Data E-Filing IRS & SSA Instructions Quality Control 1099 Emailer Help Order Supplies                                                                |
| Shortcuts<br>Company<br>Employees                                                                                | General Information       W3 Information         Employer's Name / Filer's Name:       Example Company         Address 1:       123 Main         Address 2: |
| Linkyees<br>1099 & 1098 Recipients<br>W2 Forms<br>W3 Form<br>1099 & 1098 Forms<br>1099 & 1098 Forms<br>1096 Form | Create Bulk TIN Matching Request File                                                                                                    |

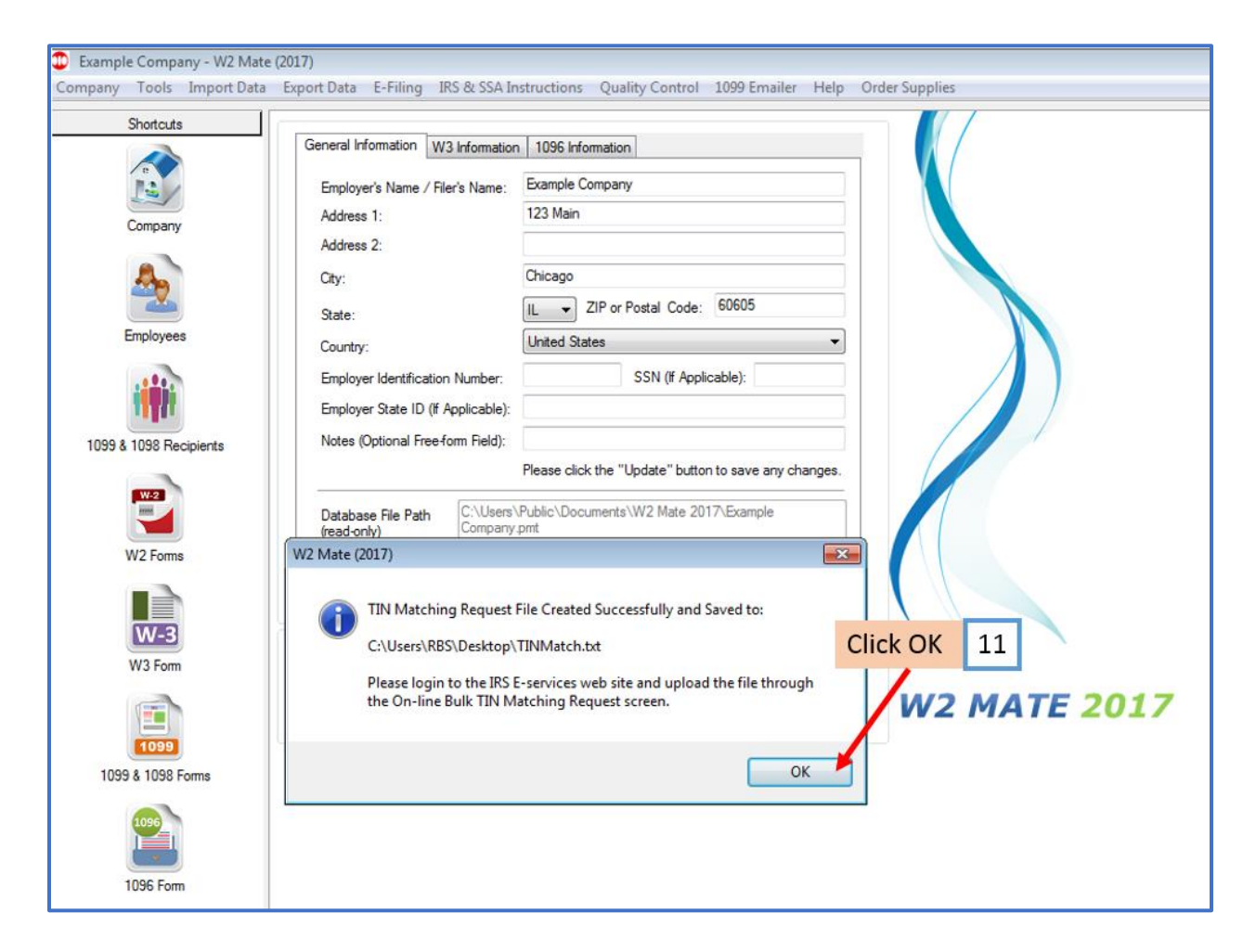

Now you must upload this file you have created to the IRS E-Services

If you have questions regarding the IRS E-Services system website call (866) 455-7438

Once you receive the Bulk TIN Response File from the IRS open it inside W2 Mate to review the status of each TIN/Name Combination

- 12. Click Tools
- 13. Select Bulk TIN Matching
- 14. Select Open Bulk TIN Matching Responses File

| Example Co | ompany - W2 Mate (2017)                                                             | inne - Ouslity Control - 1000 Empilee - Hele - Order Sumilier |
|------------|-------------------------------------------------------------------------------------|---------------------------------------------------------------|
| Company 10 | Rollover Data From List Year                                                        | ons Quality Control 1099 Emailer Help Order Supplies          |
|            | Options                                                                             | > ation                                                       |
|            | Enable Optional Features                                                            | Click Tools 12                                                |
|            | Backup Company                                                                      |                                                               |
|            | Restore Company<br>Backup All Companies                                             | Select Bulk TIN Matching 13                                   |
| E          | Restore Multiple Companies Delete Multiple 1099 / 1098 Recipients                   |                                                               |
|            | Zero Amounts On Multiple 1099-MISC Forms                                            | SSN (If Applicable):                                          |
|            | Zero Amounts On Multiple 1099-INT Forms<br>Zero Amounts On Multiple 1099-DIV Forms  | Select Open Bulk TIN Matching                                 |
| 1099 &     | Zero Amounts on Other Forms                                                         | Responses File                                                |
|            | Other Recipient / 1099 Tools<br>Copy & Paste 1099-MISC Recipients Between companies | ents\W2 Mate 2017\Example                                     |
| ,          | Delete Multiple Employees                                                           |                                                               |
|            | Zero Amounts On Multiple W2 Form:                                                   | Clear                                                         |
|            | Other Employee / W2 Tools                                                           |                                                               |
|            | Remap Form 1099-MISC Data                                                           | > New from the top menu.                                      |
|            | Bulk TIN Matching                                                                   | Caste Bulk TIN Matching Request File     MATE 2017            |
| 1          | 099                                                                                 | Open Bulk TIN Matching Reponses File                          |
| 1099 & 1   | 098 Forms                                                                           | Learn More about Bulk TIN Matching                            |
| 105        | 2                                                                                   |                                                               |
| 109        | 5 Form                                                                              |                                                               |

## 15. Click Browse to select the .txt response file you want to read

#### 16. These are the records that DO NOT match the IRS Records

Note: We recommend you send a W9 to each recipient in this list to establish reasonable cause defense against IRS penalties (See IRS pub 1586)

#### 17. These are the records that DO match the IRS

#### 18. Click Close

| Shortcuts               | 11        |                                                  |                                                                            |                                            |                                                                                                    |                                  |
|-------------------------|-----------|--------------------------------------------------|----------------------------------------------------------------------------|--------------------------------------------|----------------------------------------------------------------------------------------------------|----------------------------------|
| Choireas                | Gen       | eral Information                                 | W3 Information 1096 Informatio                                             | n                                          |                                                                                                    |                                  |
| -                       | Analyze   | Bulk TIN matchi                                  | ing response File                                                          |                                            |                                                                                                    | <b>×</b>                         |
|                         | Bulk TI   | N Matching gives                                 | 1099 pavers the ability to check                                           | Taxpaver Identifica                        | ation Numbers provided by the payees again                                                                 | st IRS records.                  |
| Company                 | Within    | 24 hours of send                                 | ing a Bulk TIN Matching request t                                          | to the IRS, the subr                       | nitter will receive a response file, which indica                                                          | ates the status of each TIN/Name |
|                         | Use thi   | is screen to read                                | and analyze the Bulk TIN Matchin                                           | ig response file you                       | receive from the IRS e-Services website.                                                                   | Click Browse 1                   |
| - <u></u>               | Step 1    | Specify the inpu                                 | t Bulk TIN Matching response file                                          | you want to read                           |                                                                                                    | CIICK BIOWSE                     |
| Employees               |           |                                                  | Voldensele Trobariel - Warden in Dr                                        |                                            | Deserves by                                                                                                |                                  |
|                         | Respon    | nse File Name:                                   | r: vangela (Lutorial - Works in Pr                                         | ogress (IKS Bulk TI                        | v Kesponse, tXt                                                                                            | Browse                           |
|                         | Once y    | ou specify the re                                | sponse file name, W2 Mate will p                                           | rocess the results a                       | and display the findings in the two spreadshe                                                              | ets below.                       |
| 1110                    | Step 2:   | Review test resu                                 | Its that are "Mismatch" (Do NOT                                            | match IRS records)                         | h.                                                                                                    |                                  |
| DO NOT 1                | 6 We reco | ommend you send                                  | d a W-9 to each recipient in this                                          | list to establish rea                      | sonable cause defense against IRS penalties                                                                | . (See IRS pub 1586)             |
| Match IRS               |           | Recipient's TIN                                  | Recipient's Name                                                           | Account #                                  | TIN Matching Test Result                                                                                   |                                  |
| records                 | 1         | 183421111                                        | Matthew Mulberry                                                           | 89765                                      | 2: TIN entered is not currently issued                                                                     | Export                           |
| records                 |           |                                                  |                                                                            |                                            |                                                                                                    |                                  |
| W2 Forms                |           |                                                  |                                                                            |                                            |                                                                                                    |                                  |
|                         |           |                                                  |                                                                            |                                            |                                                                                                    |                                  |
|                         | 1         |                                                  |                                                                            |                                            |                                                                                                    |                                  |
| Match 17                | Step 3    | : Review test resu                               | ults that DO match IRS records (r                                          | no further action re                       | quired on your side)                                                                                       |                                  |
| Match 17                | Step 3    | Review test resu<br>Recipient's TIN              | ults that DO match IRS records (r<br>Recipient's Name                      | no further action re<br>Account #          | quired on your side)<br>TIN Matching Test Result                                                           |                                  |
| D Match 17<br>S records | Step 3    | Review test rest<br>Recipient's TIN<br>562611111 | ults that DO match IRS records (r<br>Recipient's Name<br>Acme Incorporated | Account #<br>89765                         | quired on your side)<br>TIN Matching Test Result<br>0: The name/TIN combination matches IRS                | records                          |
| D Match 17<br>S records | Step 3:   | Review test resu<br>Recipient's TIN<br>562611111 | ults that DO match IRS records (r<br>Recipient's Name<br>Acme Incorporated | Account #<br>89765                         | quired on your side)<br>TIN Matching Test Result<br>0: The name/TIN combination matches IRS                | records Export                   |
| D Match 17<br>S records | Step 3    | Review test resu<br>Recipient's TIN<br>562611111 | ults that DO match IRS records (r<br>Recipient's Name<br>Acme Incorporated | Account #<br>89765                         | quired on your side)<br>TIN Matching Test Result<br>0: The name/TIN combination matches IRS<br>Click Close | records Export                   |
| D Match 17<br>S records | Step 3    | Review test resu<br>Recipient's TIN<br>562611111 | uits that DO match IRS records (r<br>Recipient's Name<br>Acme Incorporated | no further action re<br>Account #<br>89765 | quired on your side)<br>TIN Matching Test Result<br>0: The name/TIN combination matches IRS<br>Click Close | records Export                   |
| D Match 17<br>S records | Step 3:   | Review test resu<br>Recipient's TIN<br>562611111 | ults that DO match IRS records (r<br>Recipient's Name<br>Acme Incorporated | no further action re<br>Account #<br>89765 | quired on your side)<br>TIN Matching Test Result<br>0: The name/TIN combination matches IRS<br>Click Close | records Export                   |
| D Match 17<br>S records | Step 3:   | Review test resu<br>Recipient's TIN<br>562611111 | ults that DO match IRS records (r<br>Recipient's Name<br>Acme Incorporated | no further action re<br>Account #<br>89765 | quired on your side) TIN Matching Test Result 0: The name/TIN combination matches IRS Click Close ose      | records Export                   |